# PIMS 資訊安全作業自我檢核表

| 項目 姓名 | 桌上型電腦<br>筆記型電腦 | 完成密碼<br>設定及定期<br>變更原則 | 完成螢幕保<br>護程式設定 | 完成防毒軟<br>體更新設定 | 完成作業系<br>統更新設定 | 檢查特殊<br>軟體程式 | 瞭解本校檔案<br>交換平台及郵<br>件加密傳送 | 檢查外部空間<br>無儲存任何公<br>務資料 | 確認簽名 |
|-------|----------------|-----------------------|----------------|----------------|----------------|--------------|---------------------------|-------------------------|------|
|       | □桌上型(PC)       |                       |                |                |                |              |                           |                         |      |
|       | ■筆記型(NB)       |                       |                |                |                |              |                           |                         |      |
|       | □桌上型(PC)       |                       |                |                |                |              |                           |                         |      |
|       | ■筆記型(NB)       |                       |                |                |                |              |                           |                         |      |
|       | □桌上型(PC)       |                       |                |                |                |              |                           |                         |      |
|       | ■筆記型(NB)       |                       |                |                |                |              |                           |                         |      |
|       | □桌上型(PC)       |                       |                |                |                |              |                           |                         |      |
|       | □筆記型(NB)       |                       |                |                |                |              |                           |                         |      |
|       | □桌上型(PC)       |                       |                |                |                |              |                           |                         |      |
|       | ■筆記型(NB)       |                       |                |                |                |              |                           |                         |      |
|       | □桌上型(PC)       |                       |                |                |                |              |                           |                         |      |
|       | ■筆記型(NB)       |                       |                |                |                |              |                           |                         |      |
|       | □桌上型(PC)       |                       |                |                |                |              |                           |                         |      |
|       | □筆記型(NB)       |                       |                |                |                |              |                           |                         |      |
|       | □桌上型(PC)       |                       |                |                |                |              |                           |                         |      |
|       | □筆記型(NB)       |                       |                |                |                |              |                           |                         |      |
|       | □桌上型(PC)       |                       |                |                |                |              |                           |                         |      |
|       | □筆記型(NB)       |                       |                |                |                |              |                           |                         |      |
|       | □桌上型(PC)       |                       |                |                |                |              |                           |                         |      |
|       | □筆記型(NB)       |                       |                |                |                |              |                           |                         |      |
|       | □桌上型(PC)       |                       |                |                |                |              |                           |                         |      |
|       | ■筆記型(NB)       |                       |                |                |                |              |                           |                         |      |

PS. 請各單位依 PIMS 資訊安全作業自我檢核表逐步檢查設定(說明如下頁)並簽名,簽名後的紙本請各單位個資種子人員自行保管

依本校「個人資料安全管理措施實施作業程序書」伍、作業說明第十項技術管理措施,

## 要求各單位資訊作業安全應符合下列要求:

(一)針對處理個人資料之電腦、相關設備或系統上應有設定認證機制,認證機制得採用帳號密碼之方式 進行,且密碼應具備必要之安全複雜性。

(二)針對保有個人資料檔案之個人電腦,應有啟用螢幕保護機制,要求於一定時間內無動作時應登出使 用者帳號並鎖定畫面。若屬於處理機敏性個資之個人電腦,並得視情況安裝螢幕防窺片,以防資料處理過 程中遭到非業務相關人員之窺視。

(三)個人電腦均應安裝防毒軟體並定期更新病毒碼,且嚴格禁止卸載本校所安裝之防毒軟體。

(四)個人電腦應啟用作業系統自動更新機制,以對作業系統之漏洞執行修補。

(五)個人電腦非經授權,不得安裝檔案分享軟體。

 (六)如需傳遞含有個人資料之電子檔案,應優先採用本校所提供之系統。若以電子郵件方式進行傳遞, 應將含有個人資料之檔案以附件方式設定密碼加密後使得進行寄送,且密碼應採另一途徑(如電話告知或 簡訊等)遞交予郵件收件人。

(七)對於個人資料存取權限其數量與範圍,應於作業必要之限度內設定之,且原則上不得共用存取權 限。

(八)單位所使用之資訊系統若有蒐集、處理或利用個人資料者,應定期清查單位內人員之帳號權限使用 情況,以確保相關權限配置經適當授權且與實際執行業務人員相符。

## 請依照下述逐步檢查和設定桌上型電腦與筆記型電腦:

#### 一、密碼設定及定期變更原則:

- 1. 不得與帳號名稱相同。
- 2. 使用者密碼長度至少8碼。
- 3. 不可使用記錄密碼之功能,導致開機時自動登入系統。
- 4. 設定密碼保護或採取 Ctrl+Alt+Del 登出方式進行鎖定。
- 5. 設定密碼最長使用期限為 182 天。
- 二、 密碼設定原則及個人電腦或主機控制原則:
  - 1. 首先按下 Windows Key + R (或者 [開始] > [執行])
  - 2. 輸入 gpedit.msc
  - 3. 點到 [電腦設定] > [Windows 設定] > [安全性設定] > [帳戶原則] > [密碼原則]
  - 4. 點兩下 [密碼最長使用期限] 打開設定,輸入 182 天,按確定儲存
  - 5. 點兩下 [最小密碼長度] 打開設定,輸8個按確定儲存

#### 三、螢幕保護程式設定:

#### (win10)

- 1. 在桌面上按右鍵選[個人化]。
- 2. 點選左側 [鎖定畫面]
- 3. 點一下視窗下方的[螢幕保護程式設定]
- 在下拉選單任選一個喜歡的螢幕保護程式,將分鐘數設定為10分鐘,勾選[繼續執行後,顯示登入畫 面],按確定儲存設定。

## (win8)

- 1. [控制台] > [所有控制台項目] > [個人化] > [螢幕保護裝置]。
- 在下拉選單任選一個喜歡的螢幕保護程式,將分鐘數設定為10分鐘內,勾選[繼續執行後,顯示登入畫 面],按確定儲存設定。

## 四、**防毒軟體更新設定**:

⇒開啟[防毒軟體] > [防護狀態]為開啟 > [更新] > 病毒資料庫版本應為最新版本。

#### 五、**作業系統更新設定**:

# (win10)

- 1. 在 [開始] 上按右鍵選擇 [設定]
- 2. 點選左下方 [更新與安全性]
- 3. 點選左側 [Windows Update] 確認更新到最新版本

## (win8)

⇒ [控制台] > [所有控制台項目] > [Windows Update] > [變更設定] > 在重要更新區塊選擇[自動安裝更新]。.

#### 六、 **檢查特殊軟體程式**:

# (win10)

- 1. 在 [開始] 上按右鍵選擇 [設定]
- 2. 點選 [應用程式]
- 3. 點選左側 [應用程式與功能] 確認無特殊軟體程式
- 4. 或由 [控制台] > [程式集] > [程式和功能] 確認無特殊軟體程式

## (win8)

➡ [控制台] > [所有控制台項目] > [程式和功能] · 檢查並確保沒有安裝特殊軟體程式 · 例如 eMule 、 eDonkey、BT、Clubbox、Foxy 等 · 或其他雲端軟體。

## 七、 瞭解本校檔案交換平台及郵件加密傳送:

➡採用本校授權使用之檔案交換平台(業務文件典藏)。如採電子郵件寄送,則確認使用者是否遵循規定,將 含個資之附件予以加密後寄送。

## 八、 檢查外部空間無儲存任何公務資料:

⇒檢查個人電腦外部網路硬碟空間是否儲存個人資料或組織內部資訊。